**Ageing and Aged Care** 

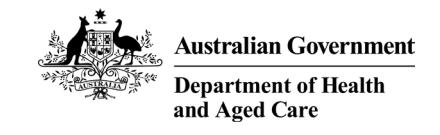

# **Aged Care Funding Reforms**

30 August 2022

health.gov.au/aged-care-reforms

Watch: <u>https://www.health.gov.au/resources/webinars</u>

Subscribe: http://www.health.gov.au/aged-care-newsletter-subscribe

Engage: http://www.agedcareengagement.health.gov.au

Read: http://www.health.gov.au/aged-care-funding-reforms

Department of Health and Aged Care | Ageing and Aged Care | Aged Care Funding Reforms

### Agenda

- **1** Update on AN-ACC changes
- **2** Transition Fund
- **3** Care Minutes definitions and examples
- **4** What can I do on the My Aged Service and Support Portal?
- **5** What can I do on the Services Australia Provider Portal?
- 6 Wrap up

Readiness Self-assessment QR code

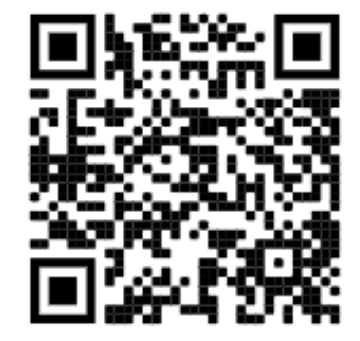

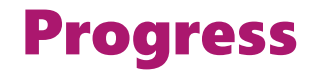

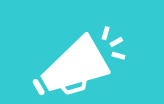

**1. Quarterly Financial Statements – Due 4 November 2022** 

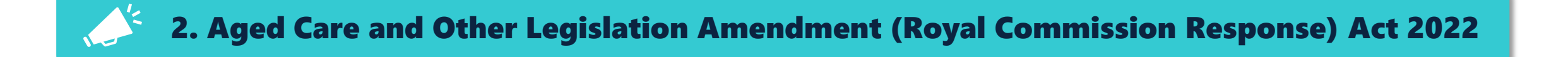

#### **3. New Aged Care Payment System commenced 20 August 2022**

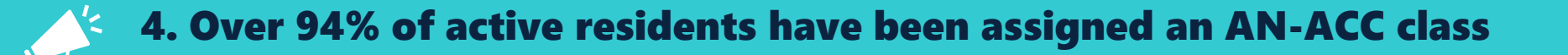

**Ageing and Aged Care** 

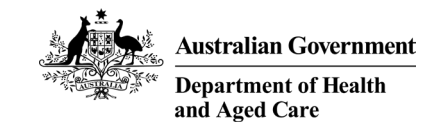

# 1 - Update on AN-ACC

health.gov.au/aged-care-reforms

#### **AN-ACC Default Classes and Rates**

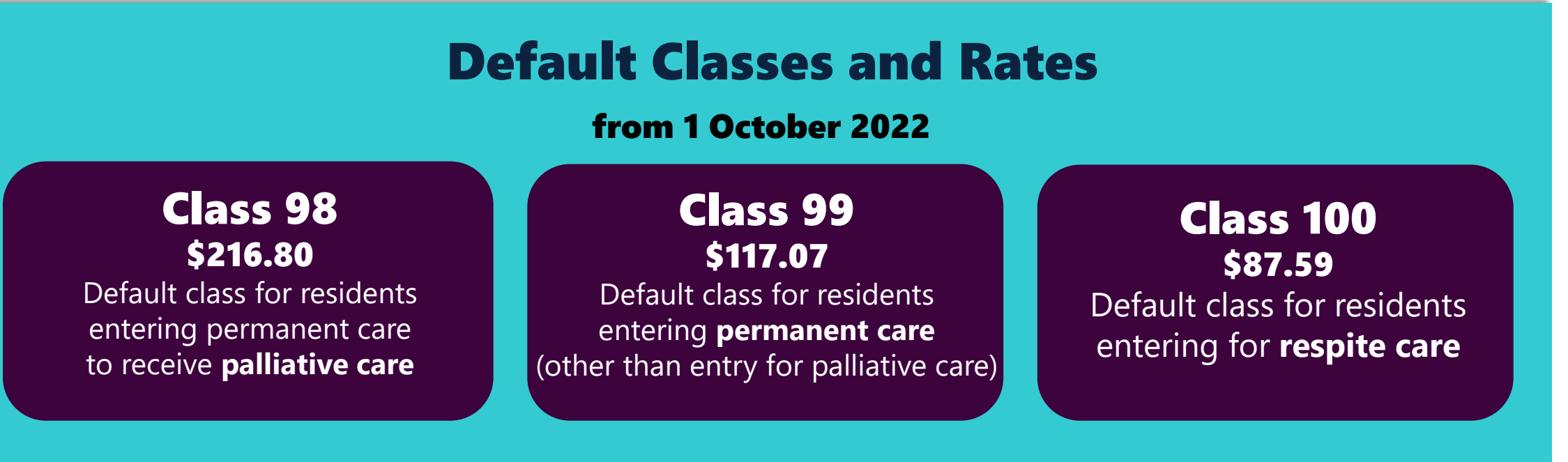

0

Any new resident who enters residential care for the first time and is not able to be assessed prior to 1 October 2022 will receive a default classification and rate for the variable component of their funding

#### **Expanded Reclassification Criteria**

| Category                         | Criteria – change since the existing classification took effect:                                                                                                    |  |  |  |  |
|----------------------------------|----------------------------------------------------------------------------------------------------|--|--|--|--|
| Change in resident care<br>needs | <ul> <li>There has been a change in the care recipient's cognitive ability,<br/>compounding factors, function, mobility or pressure sore risk.</li> </ul>                                                                               |  |  |  |  |
| Hospitalisation event(s)         | <ul> <li>The resident has been an in-patient of a hospital for at least 5 days.</li> <li>The resident has been an in-patient of a hospital for at least 2 days and was administered general anaesthetic while an an-patient.</li> </ul> |  |  |  |  |
| Time                             | <ul> <li>Class 9, Class 10, Class 11, Class 12 – at least 6 months have passed.</li> <li>Class 2, Class 3, Class 4, Class 5, Class 6, Class 7 or Class 8 – at least 12 months have passed.</li> </ul>                                   |  |  |  |  |

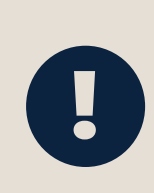

- New criteria available **now** providers can select any of the existing 'mobility' criteria' in the My Aged Care Service and Support Portal.
- AN-ACC payment will start from 1 October 2022 or date of reclassification request, which ever is later.

#### **Palliative Care Entry Arrangements**

#### **AN-ACC Class 1 (admit for palliative care)**

- individuals entering residential care with *palliative care status*:
  - estimated life expectancy of 3 months or less
  - Australia-Modified Karnofsky Performance (AKPS) score of 40 or less (which provides evidence of significant frailty)
- indicate palliative care status in Aged Care Entry Record (ACER) in the Services Australia system

#### Palliative Care Status Form must be:

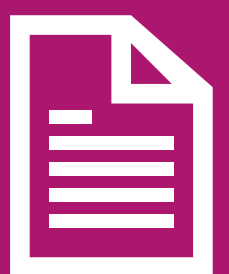

- prepared by a medical professional prior to entering aged care
- submitted within 14 days of the ACER via My Aged Care Service and Support Portal
- do not need an AN-ACC assessment, if AN-ACC class 1 is confirmed.

## **Base Care Tariff Eligibility**

=

#### **Eligible providers will be advised of specialised BCT approval from late August 2022**

| BCT Category                                   | Funding Basis                       | NWAU                                    | <b>BCT Funding</b><br>(NWAU x<br>Price) | Provider Eligibility Requirements                                                                                                    |
|------------------------------------------------|-------------------------------------|-----------------------------------------|-----------------------------------------|----------------------------------------------------------------------------------------------------|
| Standard MMM 1 – 4                             | andard MMM 1 – 4 Occupied beds 0.49 |                                         | \$106.232                               | Default BCT available to any residential aged care facility located in a MMM 1 – MMM 4, where no other BCT category applies.                                                          |
| Standard MMM 5                                 | Occupied beds                       | Occupied beds 0.55                      |                                         | Residential aged care facility is located in a MMM 5 area.                                                                                                    |
| Standard MMM 6 or<br>MMM 7                     | Approved beds                       | 0.68 (first 29 beds)<br>0.52 (beds 30+) | \$147.424<br>\$112.736                  | Residential aged care facility is located in a MMM 6 or MMM 7 area                                                                                                    |
|                                                |                                     |                                         |                                         |                                                                                                    |
| Specialised Homeless                           | Occupied beds                       | 0.92                                    | \$199.456                               | Facility must provide evidence of delivering specialised homeless care, and 50% or more of residents have been assessed as being homeless, and have a relevant behavioural diagnosis. |
| Specialised<br>Indigenous, located<br>in MMM 6 | Approved beds                       | 0.78                                    | \$169.104                               | Facility must provide evidence of delivering specialised Indigenous care, and 50% or more of residents in care identify as Indigenous and the facility is located in a MMM 6 area.    |
| Specialised<br>Indigenous, located<br>in MMM 7 | Approved beds                       | 1.80                                    | \$390.240                               | Facility must provide evidence of delivering specialised Indigenous care, and 50% or more of residents in care identify as Indigenous and the facility is located in a MMM 7 area     |

#### **MMM – Modified Monash Model measure of remoteness**

**NWAU – National Weighted Activity Unit** 

Email <u>SubsidiesandSupplements@health.gov.au</u>

#### **Base Care Tariffs Verification Process**

#### BCT ELIGIBILITY CHECK

#### **JUL – AUG 22**

Outbound Calls to

identify specialised BCT facilities, targeting facilities in MMM 6 & 7 areas, as well as facilities currently receiving the Homeless Supplement

Standard MMM BCTs will apply unless eligible and approved for a specialised BCT

#### BCT ELIGIBILITY DETERMINED AUG 22

Most facilities currently receiving the Homeless Supplement will be transitioned to the specialised homeless BCT

Facilities in MMM 6 & 7 locations with >50% Indigenous residents will be transitioned to the specialised Indigenous BCT PROVIDERS INFORMED OF FACILITY BCTs

LATE AUG - SEPT 22

**Email to providers** advising of BCTs that will apply for each of their facilities on commencement of AN-ACC

**AN-ACC COMMENCES 1 OCT 22 AN-ACC** funding commences Variable/resident casemix funding + **Fixed/BCT funding** + one-off

adjustment

#### Shadow assessments determine variable (AN-ACC classification) funding

#### **MMM – Modified Monash Model measure of remoteness**

**Ageing and Aged Care** 

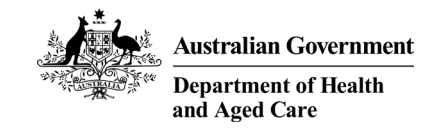

# 2 – Transition Fund

health.gov.au/aged-care-reforms

#### **AN-ACC Transition Fund**

| Transition Fund Grant Opportunity Guidelines (GOGs) and applic<br>GrantConnect (www.grant.gov.au)                                                                                                    | ation form available on                                                                      |
|----------------------------------------------------------------------------------------------------|----------------------------------------------------------------------------------------------|
| 10 AUG 22       AUG - SEP 22       SEP - OCT 22       1 OCT 22         Transition Fund applications opened       Application Assessment       Application Outcome & Grant Agreement       Transition Commence | Fund<br>Submit AN-ACC claim to<br>enable determination<br>for transition fund<br>payment     |
| Eligible providers will be invited to apply throughout<br>the Transition Fund period<br>1 October 2022 – 30 September 2024                                                                                    | Paid monthly in<br>arrears based on<br>difference between<br>ACFI base and<br>AN-ACC payment |

#### **AN-ACC Transition Fund – Contact Details**

| AN-ACC funding helpdesk | Email: <u>ANACCfundinghelpdesk@health.gov.au</u><br>Phone: (02) 4406 6002                                                                 |
|-------------------------|----------------------------------------------------------------------------------------------------|
| Transition Fund team    | Email: <u>AN-ACCTFGrant@Health.gov.au</u>                                                                                                 |
| GrantConnect            | Website: <a href="http://www.grants.gov.au">www.grants.gov.au</a><br>Email: <a href="http://grant.atm.gov.au">Grant.ATM@health.gov.au</a> |

F

**Ageing and Aged Care** 

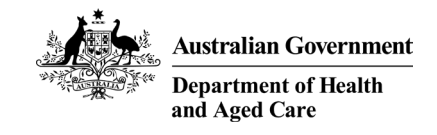

# 3 – Care minutes

health.gov.au/aged-care-reforms

#### **Care Minutes under AN-ACC**

F

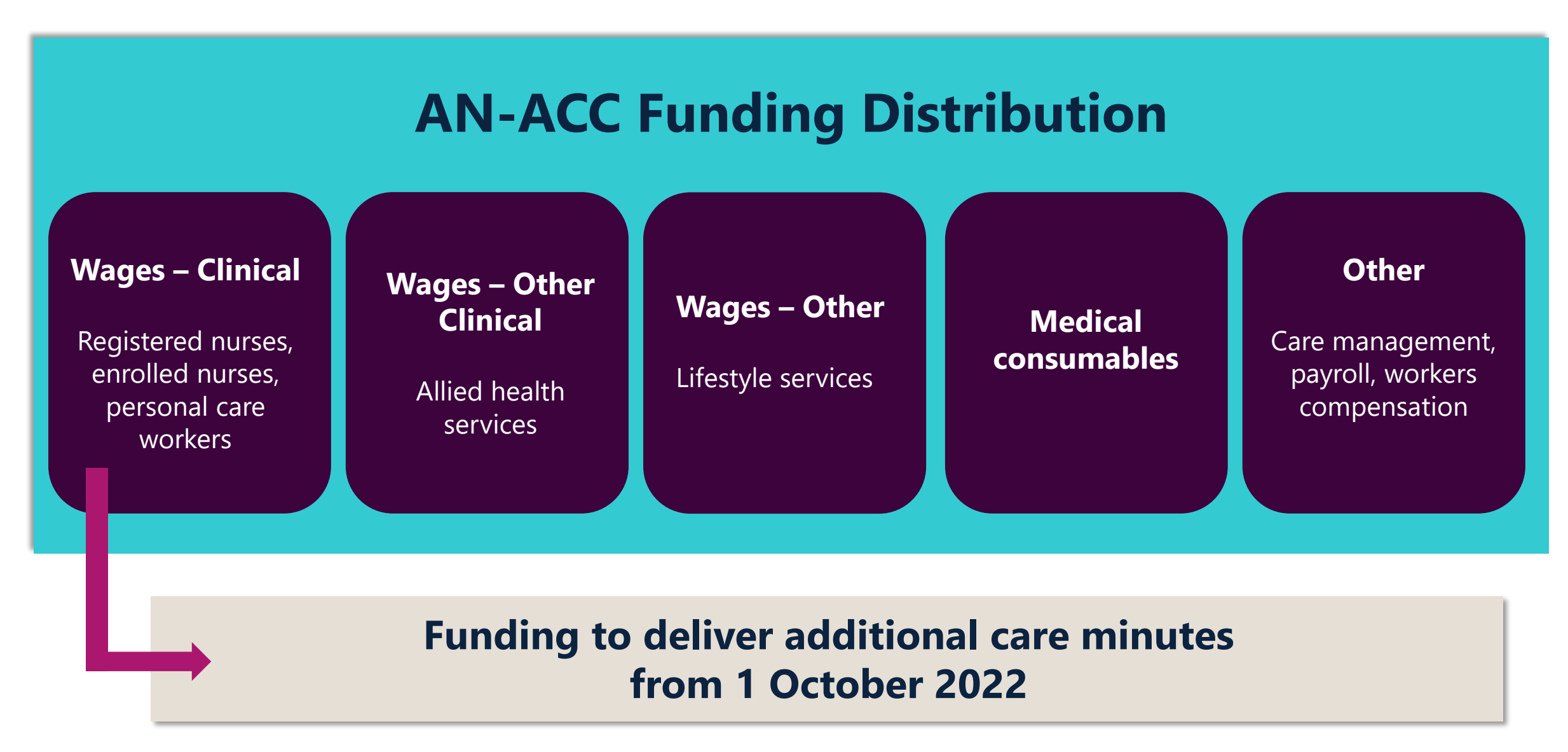

#### **Care Minutes Definitions**

Government will provide \$5.4 billion over 4 years from 1 October 2022 to fund extra direct care time to be delivered by registered nurses, enrolled nurses and personal care workers

#### **Registered nurse (RN)**

- 3 year bachelor degree
- assessing patients
- developing a nursing care plan
- administering medicine
- providing specialised nursing care
- working in multidisciplinary teams
- supervising ENs and junior RNs
- undertaking regular professional development
- performing leadership roles such as nursing unit manager or team leader

#### **Enrolled nurse (EN)**

- diploma
- work under the direct/indirect supervision and direction of the registered nurse at all times to provide nursing care
- this includes medications, physical examination, personal hygiene, and physical and emotional support

#### **Personal care worker**

- provide day-to-day support.
- for example, helping with daily activities such as feeding and bathing

#### **Care Minutes Targets and Timeline**

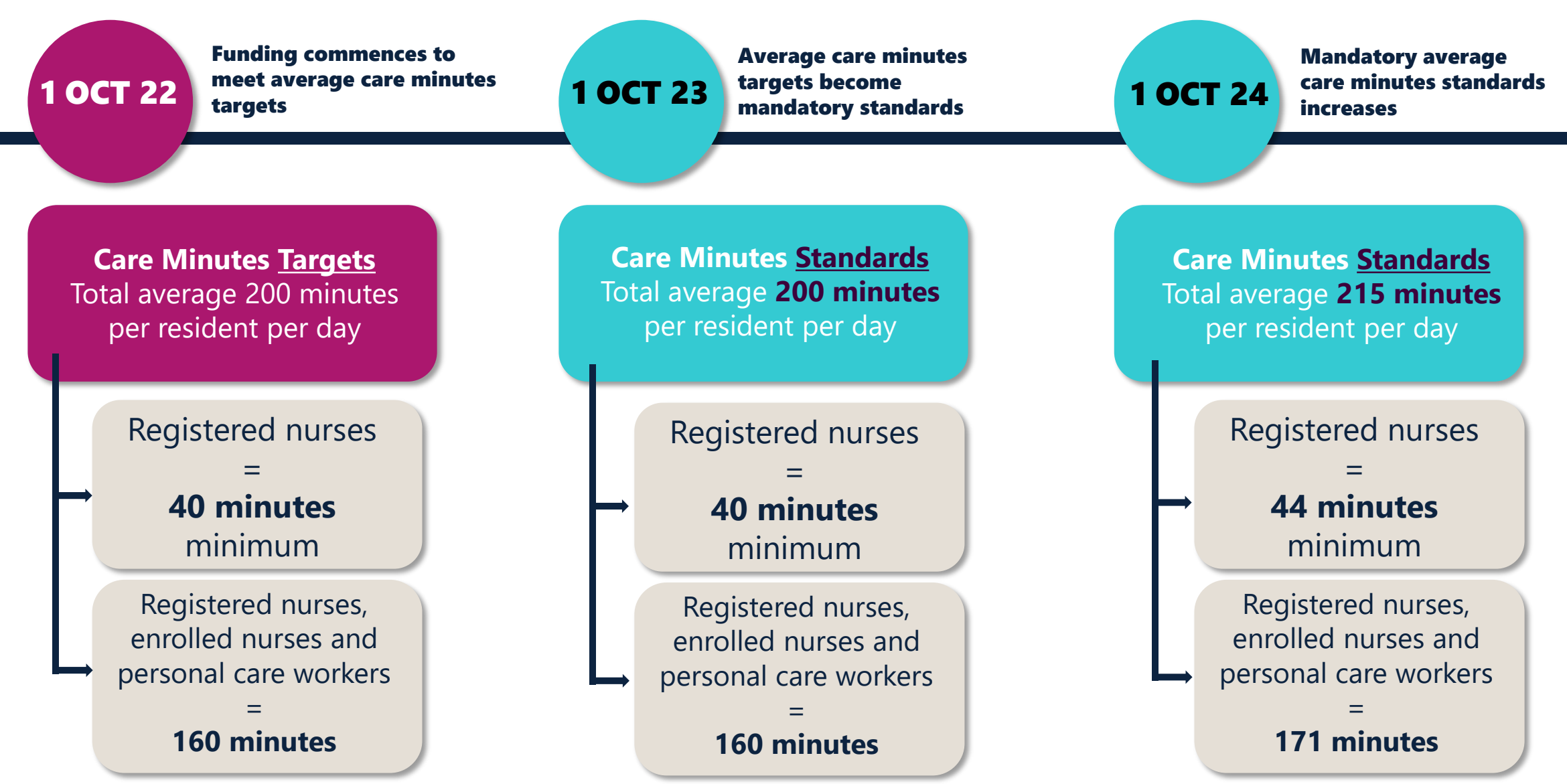

Department of Health and Aged Care | Ageing and Aged Care | Aged Care Funding Reforms

\*Average case-mix adjusted

#### **Care Minutes Example – Registered Nurse**

Beth is a qualified **Registered Nurse** and is employed as a **Care Manager** at Magnolia Estate Aged Care Services.

Her duties include:

- management of the facility and staff, including contributing to the effective functioning of the team through mentoring staff and sharing clinical knowledge and skills (does not count towards care minutes)
- admitting residents and working closely with families, ensuring they are fully informed about clinical issues relating to their relative (can be counted towards care minutes).

Whilst Beth's main role is the over-arching management of Magnolia Estate Aged Care Services, the time she spends providing high-level clinical care to residents, assessing residents' clinical needs, and developing individual care strategies and care plans is considered direct care and <u>can be counted</u> towards care minutes.

Time spent undertaking administrative duties such as staff training/supervision, rostering, recruitment, facility level planning and reporting is not considered direct/personal care and <u>cannot be counted</u> towards care minutes.

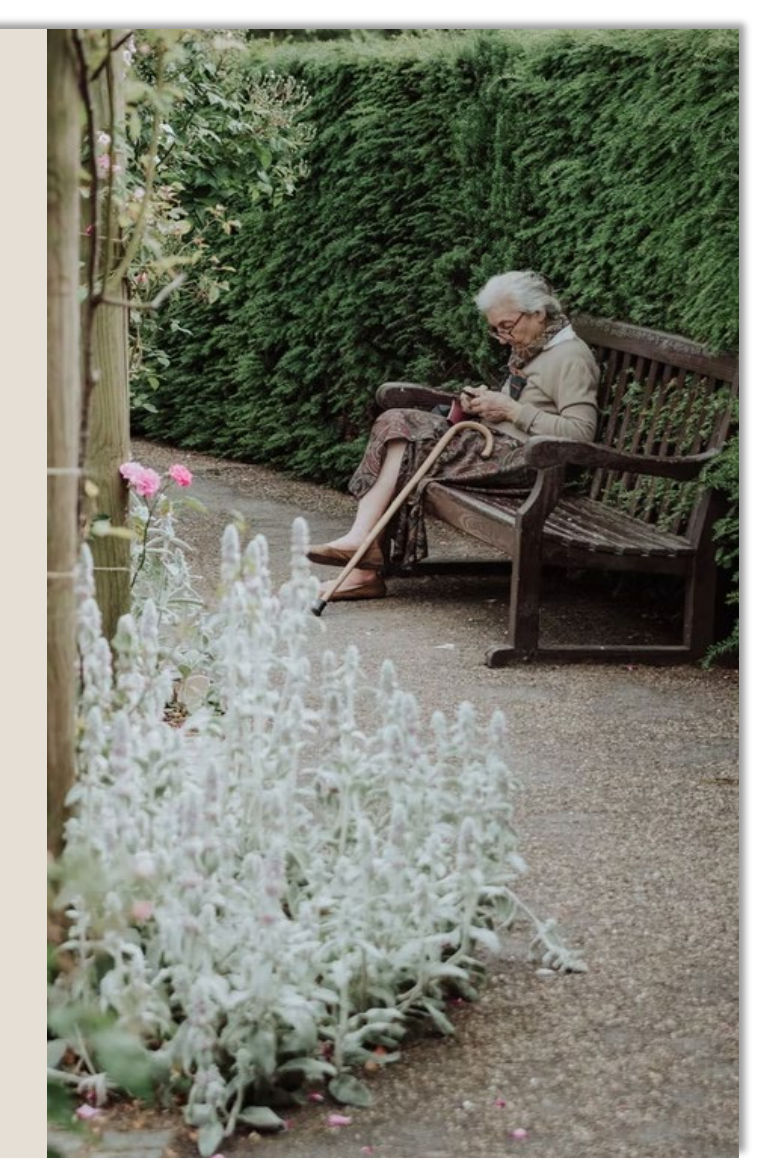

#### **Care Minutes Example – Personal Care Worker**

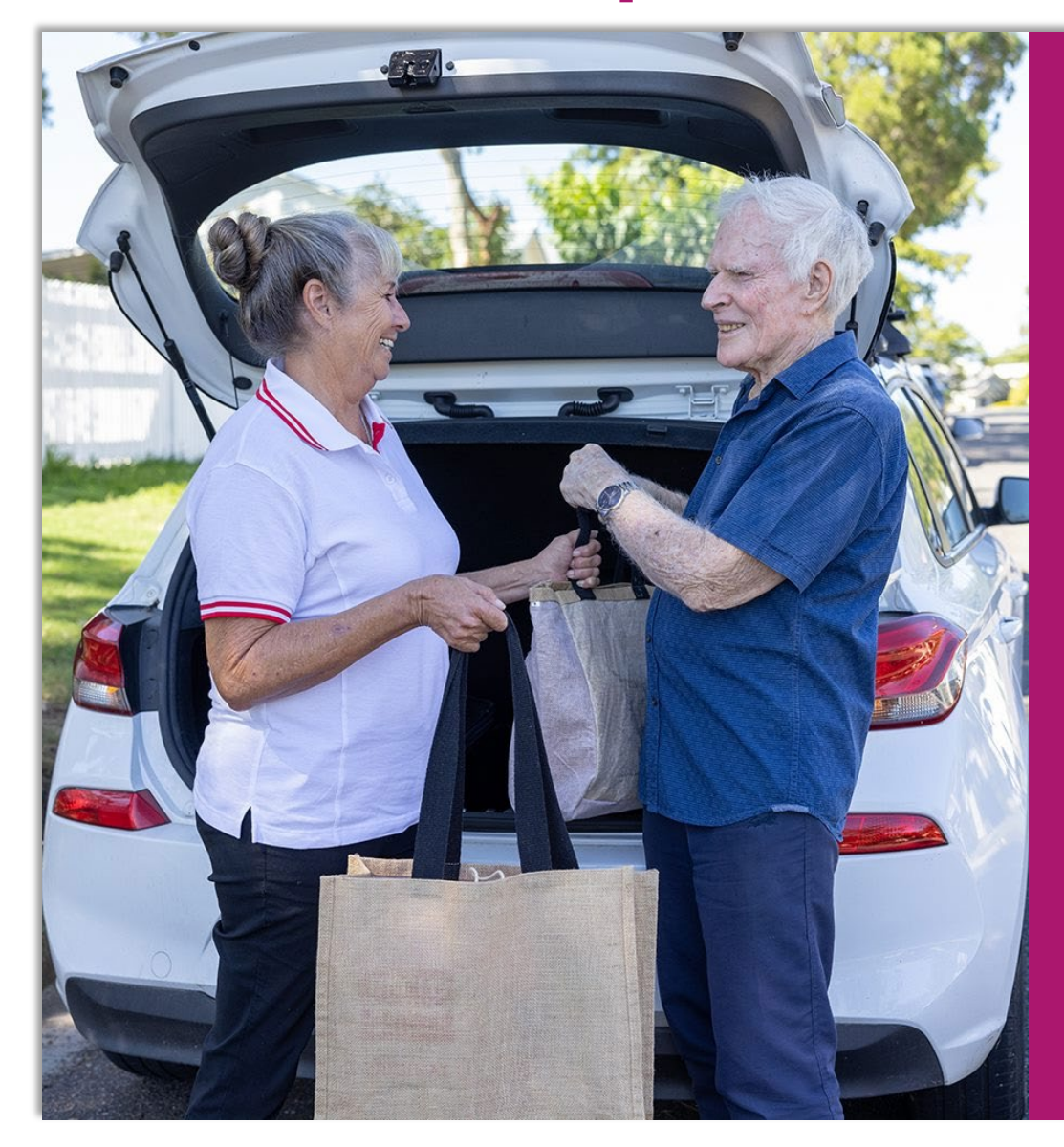

Ingrid is employed as a **Grade 1 Personal Care Worker, Level 2 Award** at Leafy Gums Aged Care and spends most of her time (80%) attending to the basic daily needs of residents including bathing and washing residents, dressing residents, sitting with residents and helping them eat, assisting them with toileting and accompanying them on daily outings to assist with these basic daily needs.

This is considered direct/personal care and <u>is counted</u> towards care minutes.

Ingrid also helps out in the kitchen (20% of her time) as a **Kitchen Assistant** with food prepping for residents.

For example, Ingrid might help the Chef to plate up food and serve food to residents in the dining room.

This time is <u>not</u> considered direct/personal care and <u>cannot be</u> counted towards care minutes.

#### **Care Minutes Calculations, Delivery and Reporting**

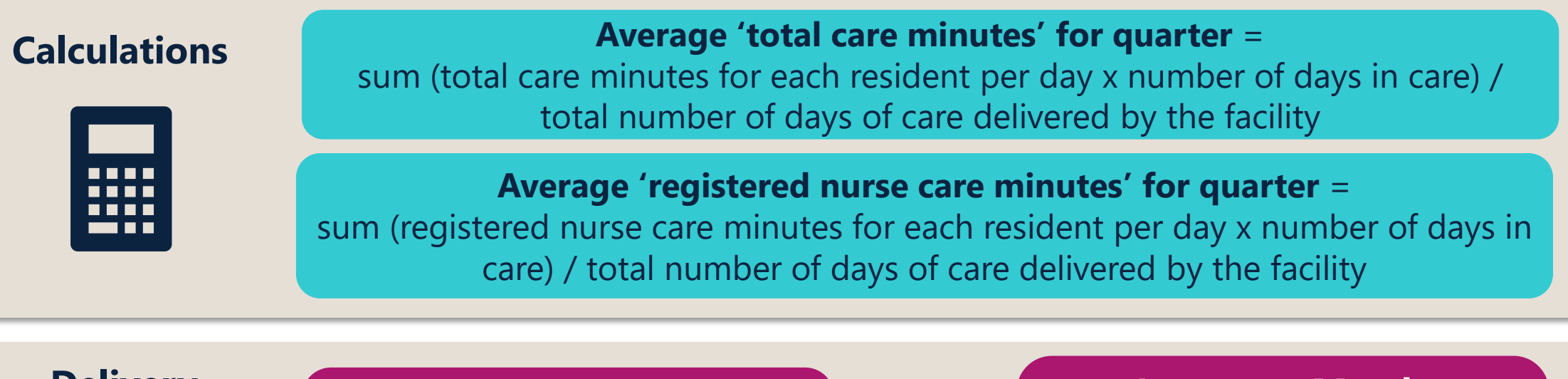

#### Delivery

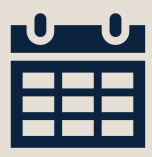

October – December: Calculation period for care minutes targets based on resident casemix January – March: Facility delivers care minutes against targets \* changes in resident casemix during the

\* changes in resident casemix during the quarter will not impact on targets

#### Reporting

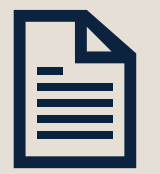

Care minutes performance will be measured by **direct care labour and costs** data submitted in the Quarterly Financial Report

\* Direct care = care delivered by registered nurses, enrolled nurses and personal care workers # first Quarterly Financial Report due 4 November 2022 for the July – September quarter

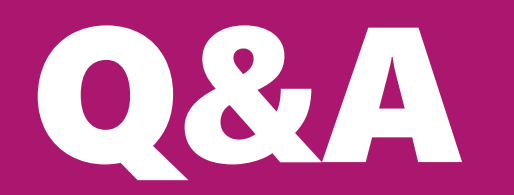

Use our online AN-ACC Funding Estimator to help estimate your funding levels before 1 October 2022

**Ageing and Aged Care** 

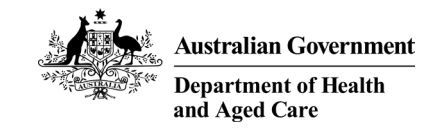

# 4 – My Aged Care Service and Support Portal

health.gov.au/aged-care-reforms

#### **AN-ACC: Provider Journey – Residential Permanent**

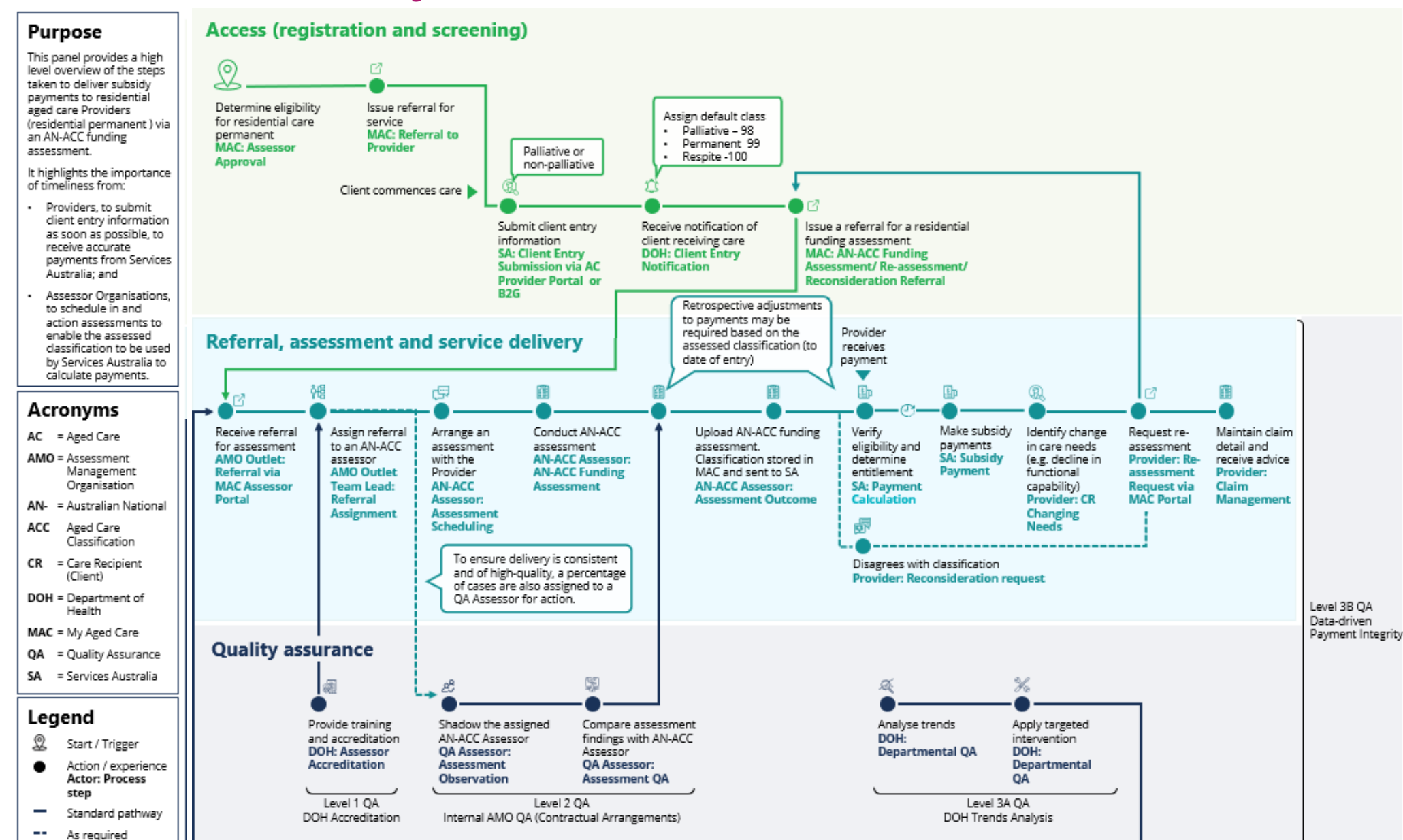

Department of Health and Aged Care | Ageing and Aged Care | Aged Care Funding Reforms

#### **View and Filter AN-ACC Classification Information**

- View classifications for residents in your care\*
- You can do this in the *Care Recipients* list view or via a client's record

#### Actions

- 1. On the *Home* page, click *'Residential Care'* to view the *Care Recipients* tab
- Sort or filter the care recipients list as required e.g. by classification (advanced search)
- 3. View the list of care recipients and their classifications

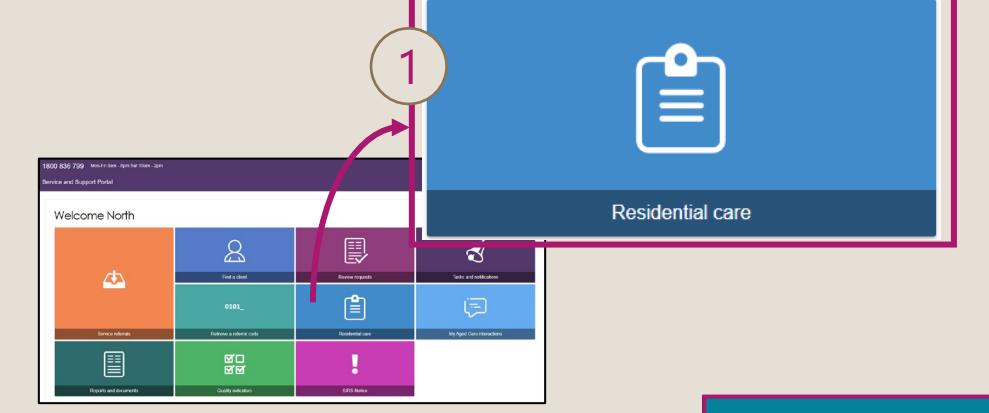

\* Currently the *Care Recipient* tab displays active residential permanent classifications. Respite classifications will be visible from 1 October 2022.

|   | Ser | vice and Support F                               | Portal           | Review<br>requests           | Search c                                                                                                    | are reci            | pients                          | ind a client | Reports and documents | Tasks and notifications | My Aged Care in interactions in    |
|---|-----|--------------------------------------------------|------------------|------------------------------|----------------------------------------------------------------------------------------------------|---------------------|---------------------------------|--------------|-----------------------|-------------------------|------------------------------------|
|   |     | Residential care                                 | ests Palliance C | are                          | Choose an item.<br>Choose an item.<br>Choose an item.<br>Aged Care user ID<br>Care type<br>Classification<br>Classification status<br>First name | nts                 | ADD FILTER                      |              |                       |                         | CARD                               |
| 2 |     | Filter by Last name Request type ADVANCED SEARCC | H CLEAR FILTER   | First name<br>T              | Last name<br>Request type<br>Service                                                                                                    | Age                 | d Care user ID                  |              |                       |                         |                                    |
|   | L   | Last Name                                        | First Name       | Aged Care User ID < C        | are Type                                                                                                    | Classification      | Effective Date                  | Stati        | us                    | Request type            | 1 to 21 out of 21 ma<br>Service    |
| 2 |     | BOUY                                             | Winfield         | AC88334438 R                 | esidential Permanent                                                                                                    | Class 1             | 30 December 20                  | 21 Activ     | ve Classification     | Palliative Care         | Zeera Aged Care                    |
|   |     | CRAYFORD                                         | Arthur           | AC90810102 R<br>AC30307730 R | esidential Permanent                                                                                                    | Class 5<br>Class 99 | 3 March 2022<br>16 January 2022 | Activ        | ve Classification     |                         | Zeera Aged Care<br>Zeera Aged Care |

#### **View and Filter AN-ACC Classification Information Q&A**

#### **Can I download the results from the Care Recipients tab?**

The My Aged Care Service and Support Portal does not currently have functionality for users to download their shadow assessment data into a report. This is due to privacy and security risks to ensure that client data is protected. Future improvements are being considered as part of the Department's digital transformation agenda that will assist in making the linkages between Government and providers much easier.

#### What are the statuses that can be displayed in the Care Recipients tab?

- Active classification assessment completed
- Pending classification awaiting outcome of assessment
- Default classification awaiting assessment
- No classification only applicable during shadow assessment period. Will not exist from 1 Oct

#### Why can't I see a resident in the Care Recipient view?

The display of information in the Service and Support Portal is dependent on entry information having been submitted to Services Australia. Check that your entry information has been correctly submitted and if this does not resolve the issue **Email:** <u>ANACCfundinghelpdesk@health.gov.au</u>

#### **Request Reclassifications - Permanent and Respite Care**

- Providers can only request a reclassification for a client that has an <u>active</u> classification
- Respite will follow the same process as residential permanent residents and will be available from 1 October

#### Actions

- 1. From within the *Residential Care* tile, navigate to *Care recipients* tab and choose the resident
- 2. Select Request Reassessment
- 3. Select the criteria for request, and select *Request Reassessment*

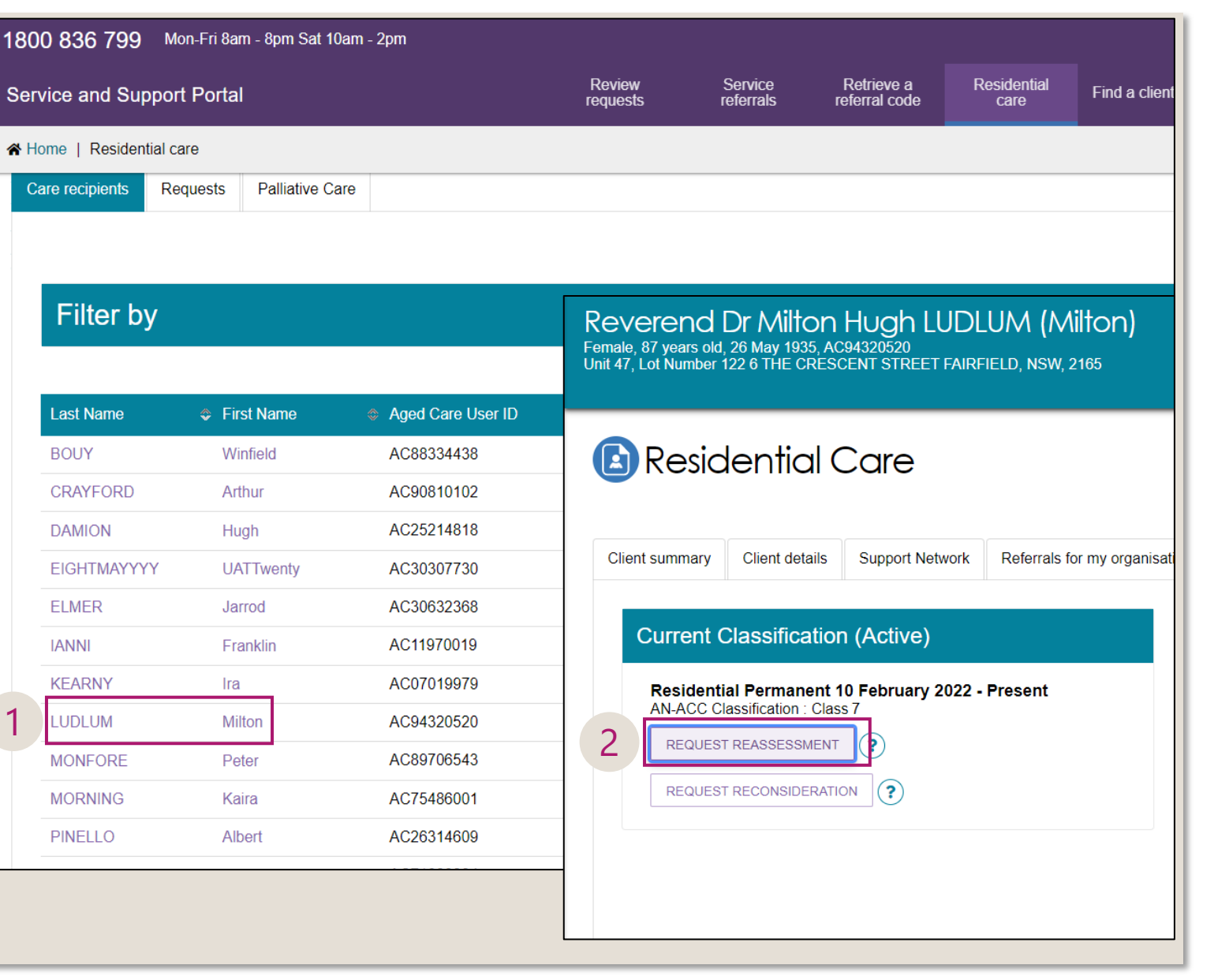

#### **Request Reconsiderations - Permanent and Respite Care**

 From October 2022, providers can request a Reconsideration for an initial assessment or reclassification within 28 days from when the classification is displayed in the Service and Support portal.

#### Actions

- 1. Navigate to the Client record by choosing the resident from the *Care Recipients* list
- 2. Select Request Reconsideration
- 3. Select the reason for the request, and select *Request Reconsideration*

| vice and Suppo    | ort Portal           |                    | Revi  | ew Sen                                      | vice R                              | letrieve a                  | Residential      | Find a <u>clie</u>       |
|-------------------|----------------------|--------------------|-------|---------------------------------------------|-------------------------------------|-----------------------------|------------------|--------------------------|
|                   |                      |                    | reque |                                             | itals iei                           |                             | Care             |                          |
| ome   Residential | care                 |                    |       |                                             |                                     |                             |                  |                          |
| are recipients R  | equests Palliative C | Care               |       |                                             |                                     |                             |                  |                          |
|                   |                      |                    |       |                                             |                                     |                             |                  |                          |
|                   |                      |                    |       |                                             |                                     |                             |                  |                          |
| Filter by         |                      |                    |       |                                             |                                     |                             |                  |                          |
|                   |                      |                    |       | Service and Su                              | pport Portal                        |                             |                  | f<br>re                  |
| Loot Nomo         | First Nome           | Agod Caro Lloss ID |       | A Home   Resider                            | ntial care   Miltor                 | LUDLUM (Milton)             |                  |                          |
|                   |                      | Aged Care User ID  | © Can |                                             |                                     |                             |                  | la                       |
| BOUY              | Winfield             | AC88334438         | Res   | Reverend                                    | Dr Milton                           | Hugh LUI                    | DLUM (Mil        | ton)                     |
| CRAYFORD          | Arthur               | AC90810102         | Res   | Female, 87 years old<br>Unit 47, Lot Number | l, 26 May 1935, A<br>122 6 THE CRES | C94320520<br>CENT STREET FA | IRFIELD, NSW, 21 | 65 C                     |
| DAMION            | Hugh                 | AC25214818         | Res   |                                             |                                     |                             |                  | C                        |
| EIGHTMAYYYY       | UATTwenty            | AC30307730         | Res   |                                             | dential (                           | Care                        |                  | .C                       |
| ELMER             | Jarrod               | AC30632368         | Res   |                                             |                                     | Carc                        |                  | C                        |
| IANNI             | Franklin             | AC11970019         | Res   |                                             |                                     |                             |                  | C                        |
| KEARNY            | Ira                  | AC07019979         | Res   | Client summary                              | Client details                      | Support Netwo               | rk Referrals for | my organis <sub>iC</sub> |
| LUDLUM            | Milton               | AC94320520         | Res   |                                             |                                     |                             |                  | с                        |
| MONFORE           | Peter                | AC89706543         | Res   | Current                                     | Classificatio                       | n (Active)                  |                  | c                        |
| MORNING           | Kaira                | AC75486001         | Res   | Resident                                    | tial Permanent                      | 10 February 202             | 2 - Present      | .C                       |
| PINELLO           | Albert               | AC26314609         | Res   | REQUES                                      | T REASSESSMEN                       |                             |                  | .C'                      |
|                   |                      |                    |       |                                             |                                     |                             |                  |                          |

#### **Request a Reclassification or Reconsideration - Q&A**

#### Why can't I request a reclassification or reconsideration?

The ability to request a reclassification (available now) or a reconsideration (from October) is based on access permissions. Only registered staff of the provider organisation who have the 'Team Lead' role will be able to request a reclassification or reconsideration. Organisation and/or Outlet administrators are responsible for providing portal access and user roles to staff within their organisation.

#### I have Team Lead access but I still can't request a reclassification, why not?

A request can only be generated where a resident has an 'active' classification and there is no request in progress. You should navigate to the *Requests* tab from within the *Residential Care* tile and from there you will be able to see if the client already has a request in progress – either for a reclassification, or they are waiting for an initial assessment and therefore only have a 'default' classification.

#### Can I recall request that I have made?

Yes. You need to navigate to the *Requests* tab and select the resident. From there you can select 'Recall reassessment request'.

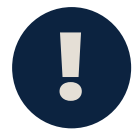

If the resident becomes available e.g. following a return from hospital, you need to navigate to the Request tab and select the 'Notify client is now available for assessment' button.

#### **Palliative On Entry Residents**

- Providers must submit the required Palliative Care Status form within the due date displayed (14 calendar days from submitting entry information to Services Australia)
- Users with Team Lead or Staff access can action this in the portal
- The trigger for this process is via Services Australia entry information (portal, webservices, entry form)

#### Actions

- 1. Navigate to the *Residential care* list view and select the *Palliative Care* tab. Open the client record
- 2. Click Upload Palliative Documentation and select file(s)
- 3. Click Submit Documents

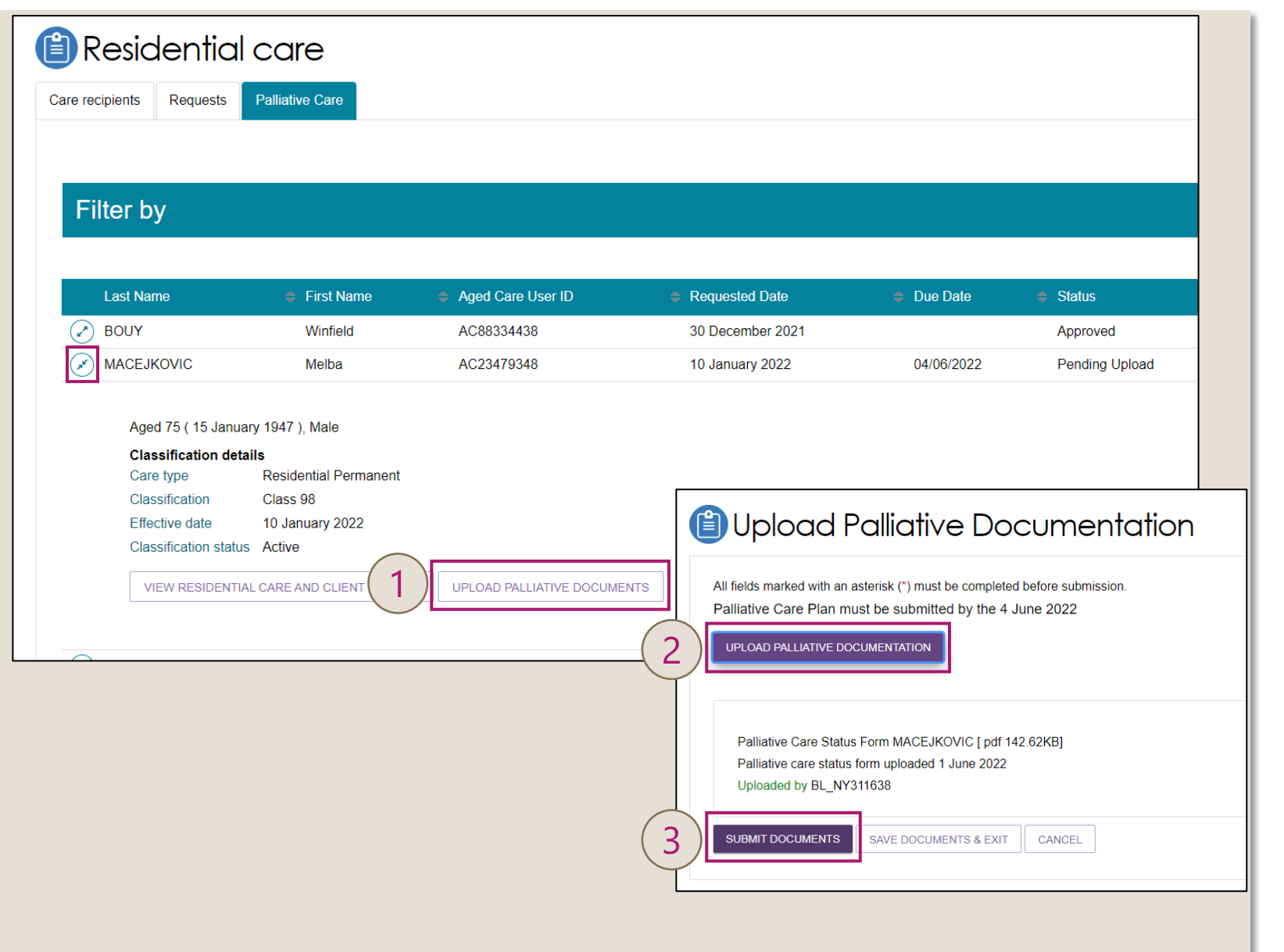

#### Palliative On Entry - Q&A

#### How do I know if the palliative care plan form has been accepted?

Following submission of your palliative care form, the status of the record will change from 'Pending Upload' to 'Pending Approval'. If the form has been completed correctly, a Departmental Officer will approve the request and the status will change to 'Approved' and an AN-ACC class 1 will be applied. Where more information is required, the Departmental Officer will change the status of the request to 'More Information Requested'. You will receive an additional 14 days to submit the additional requested documentation.

#### Are there file type and size limits for palliative care documentation?

Yes. A maximum of 5 documents may be uploaded for the palliative care process. The Palliative Care Status Form itself must be submitted in PDF format. Additional documentation if requested may be submitted with file types .jpeg, .jpg, .bmp, .png, .pdf. Each individual file must be under 5mb.

#### What happens if the palliative care form submitted is not approved by the Department?

The status of the request will change to 'Rejected'. The default class 98 that was assigned to the resident will be changed to default class 99 and a referral for assessment will be issued to determine an AN-ACC classification.

#### **Care Minutes Targets**

 You can access the care minute targets for your facility from the My Aged Care Service and Support Portal.

#### Actions

- 1. On the Home page, click *Reports* and *Documents*
- 2. Click the *Care Minutes* tab and select the facility from the list
- 3. Expand and view the current care minutes targets of a residential facility
- 4. Click *Care Minutes History* to view previous care minutes targets

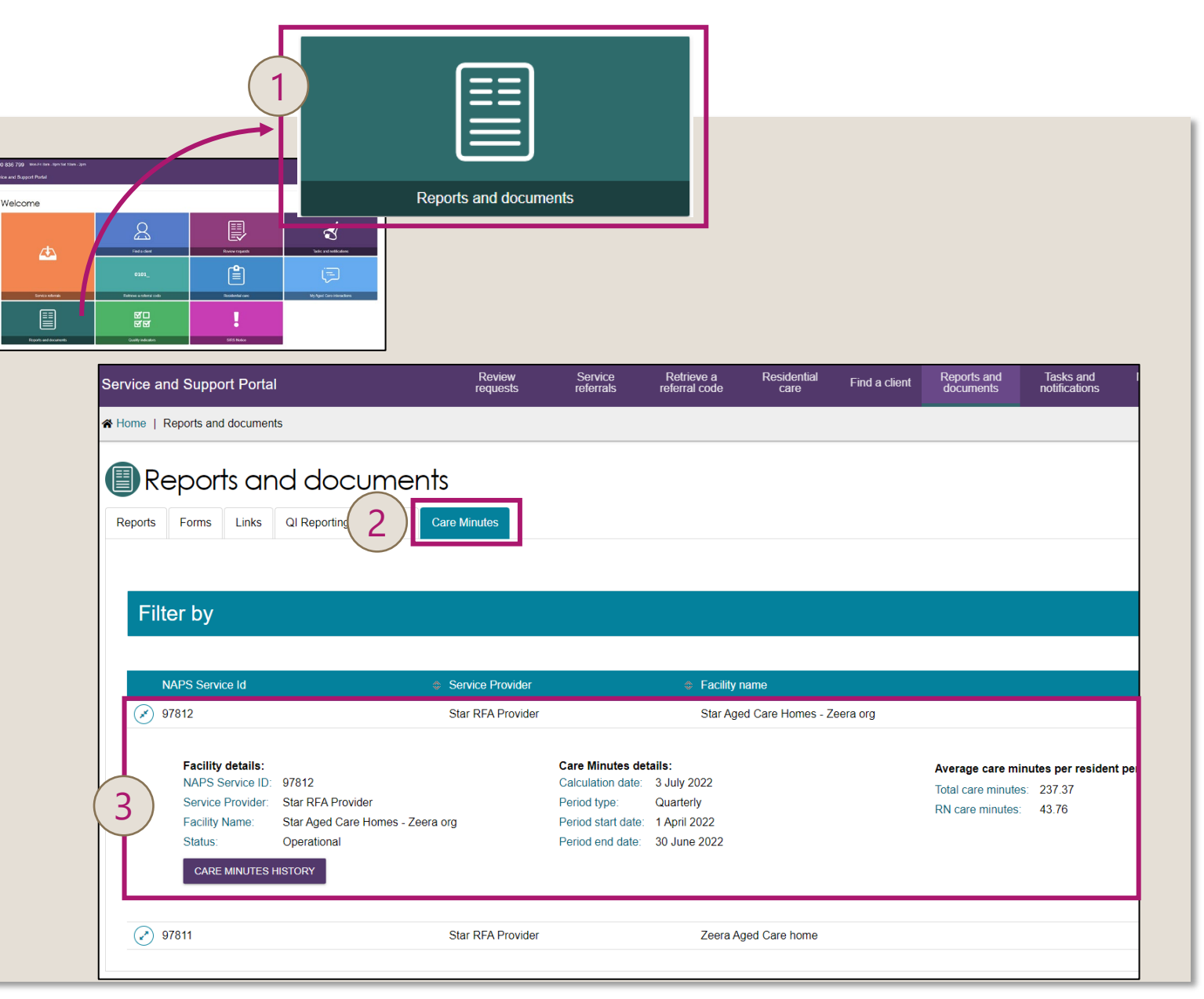

#### **My Aged Care Service & Support Portal – System User Guide**

Home > Resources > Publications

🔹 🕪 Listen 🛛 🖶 Print 🛛 < Share

#### My Aged Care – Provider Portal User Guide: Part 2 Team Leader and Staff Member Functions

This guide explains to team leaders and staff members how to use the My Aged Care service and support portal.

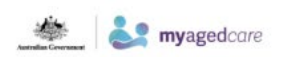

My Aged Care Service and Support Portal User Guide

Part 2: Team Leader and Staff Member Functions August 2022

#### **Downloads**

My Aged Care – Provider Portal User Guide: Part 2 Team Leader and Staff Member Functions

Download PDF - 7.5 MB, 92 pages Download Word - 9.8 MB, 92 pages

We aim to provide documents in an accessible format. If you're having problems using a document with your accessibility tools, <u>please contact us for help</u>.

Publication date: 18 August 2022

#### <u>My Aged Care – Provider Portal User Guide: Part 2 Team Leader and Staff Member Functions | Australian</u> <u>Government Department of Health and Aged Care</u>

Department of Health and Aged Care | Ageing and Aged Care | Aged Care Funding Reforms

Section 8 – Residential

**Classifications** 

Reassessments

Client

and

**Ageing and Aged Care** 

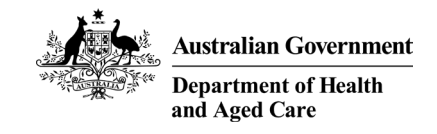

# 5 – Services Australia Portal

health.gov.au/aged-care-reforms

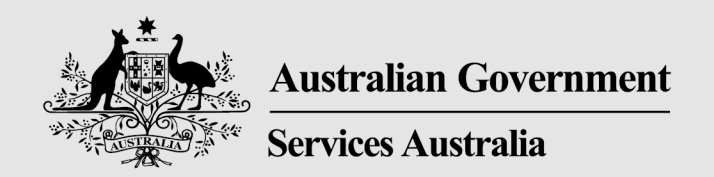

## **Residential Aged Care Funding Reform** Aged Care Payment System 30 August 2022

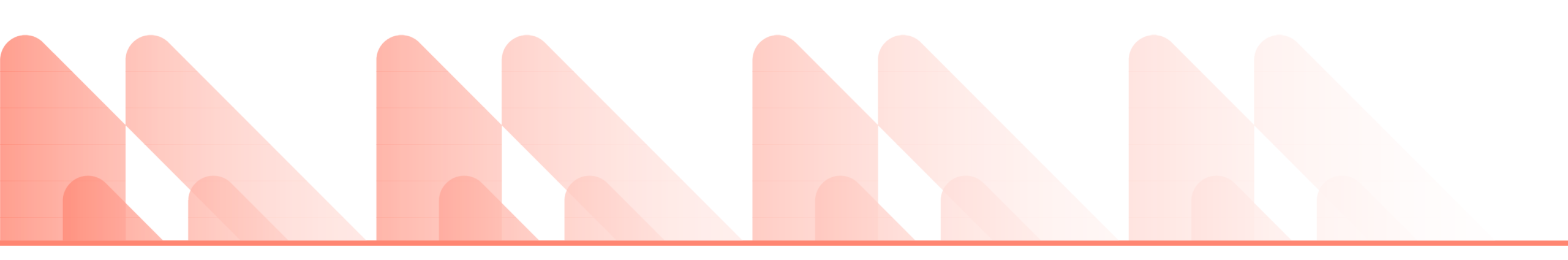

- Provider Education material
- Payment statements
- Palliative Care
- Emergency Leave

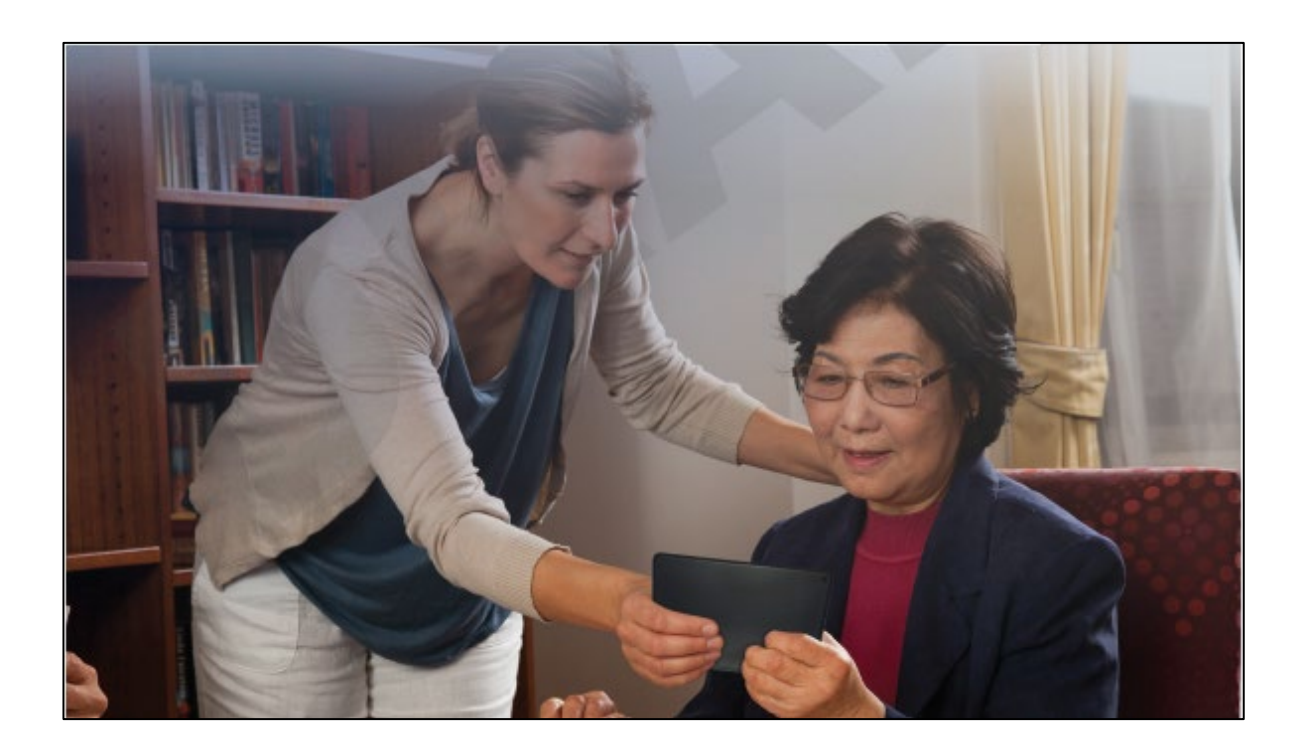

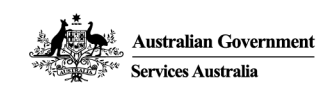

## Health Professional Education Resources

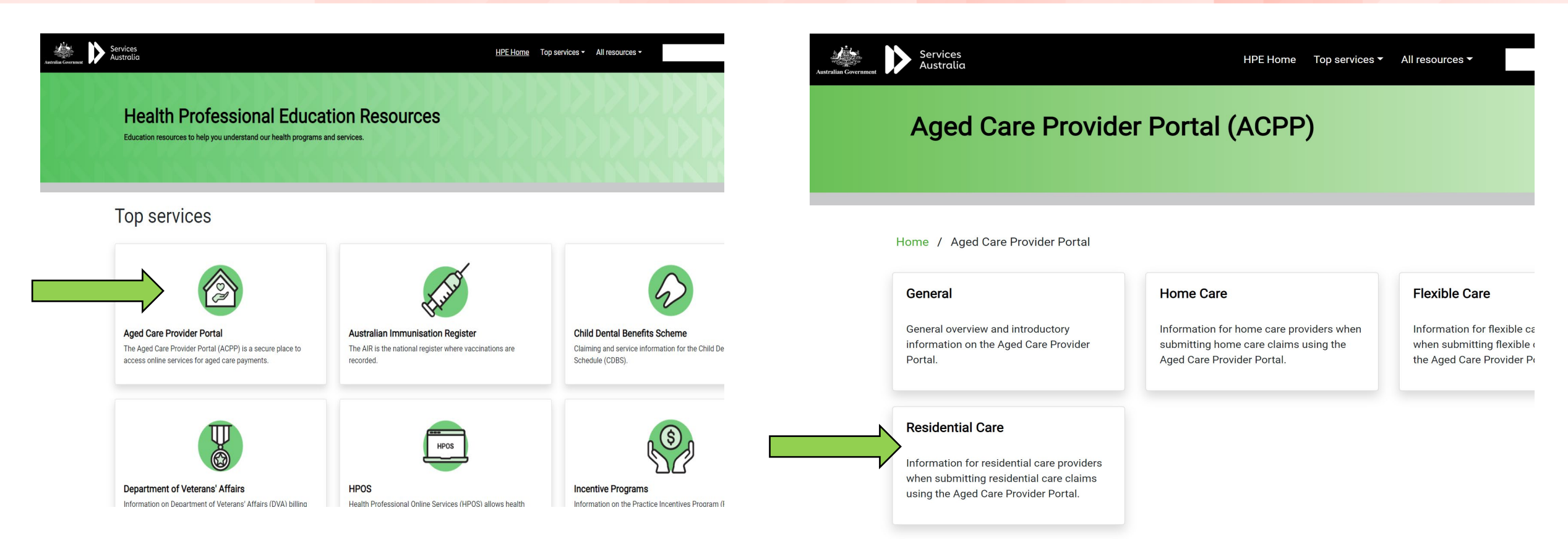

#### Educational resources are available on Health Professional Education Resources Gateway:

Health Professional Education Resources (servicesaustralia.gov.au)

Aged Care Provider Portal (ACPP) - Health Professional Education Resources (servicesaustralia.gov.au)

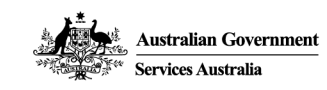

## **Health Professional Education Resources**

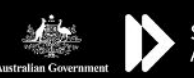

Services Australia

Q

#### Aged Care Provider Portal (ACPP)

**Residential Care** 

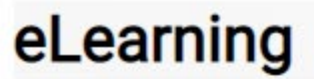

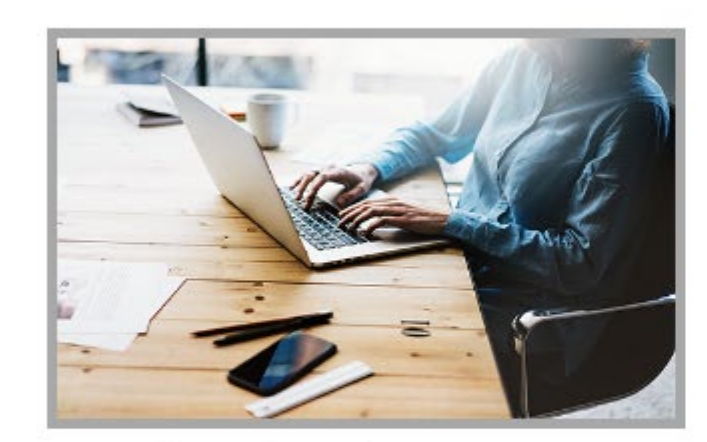

#### **Register Residential Aged Care events**

This module provides information supporting the registering of Residential Care events through the ACPP.

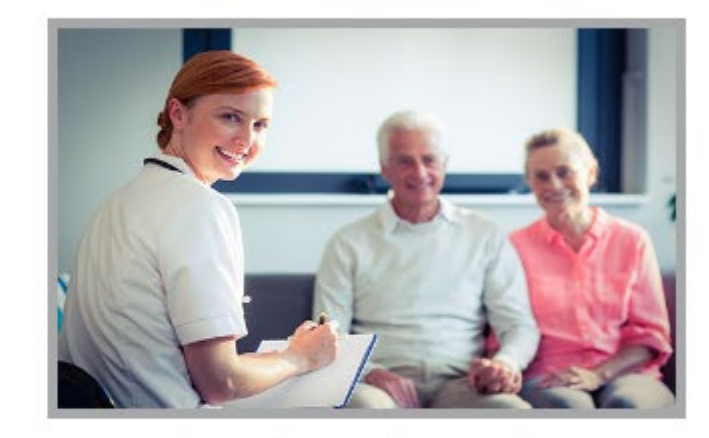

#### Finalise a Residential Aged Care claim

This module provides information on how to finalise a Residential Aged Care claim through the ACPP.

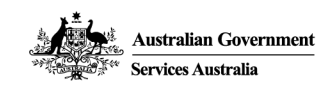

## **Residential Aged Care – Infographics**

#### **Residential Care Claiming Tips**

Here are some tips worth remembering when claiming online with the Aged Care Provider Portal (ACPP).

#### Are you approved?

Ensure that you're approved to provide residential care, and that relevant places have been allocated to your service to avoid errors in your claim.

#### Confirm valid approval before entry

A care recipient will need valid approval before you enter them into your service. Entry dates can't be before the approval start date.

#### Submit ACFI on time

Ensure Aged Care Funding Instrument (ACFI) for care recipients is submitted within appraisal period to avoid any late penalties. For further information read the ACFI guide.

#### Leave without an end date You can submit a leave event without an end

date. Once you know the leave end date, you can update the original leave event.

#### Limited editing when deceased

If 'deceased' is selected as a departure reason, further actions to the care recipient record may be limited after finalising the claim.

#### Edit accepted events

If you need to update any new information, you can update when the event has an 'accepted' status. Finalised claims and some events may not be 'accepted' until the next working day.

#### Access to historical information

You can view a maximum of 24 months of claims and payment history in the ACPP. Avoid over occupancy Ensure that the number of care recipients in your claim doesn't exceed the approved number of places. You'll be unable to submit

#### Select correct departure reason

your claim if you're over occupied.

Confirm care recipient details

Check valid identification for example a

able to change care recipient details.

pension card or drivers license. You won't be

2

20

There are multiple codes to report departures. Using the right code will reduce errors and delays in your claim.

#### Confirm date of death is correct

For deceased care recipients, confirm the correct date of death as advised to Centrelink. This will reduce errors and ensure you get the correct payment.

#### Updates to previous claims

You have a limit of 2 years after the end of a payment period to vary a claim. You can't submit, update or delete an event more than 2 years old through the ACPP.

#### Check data

Double check all the data provided as part of your claim before finalising. Any discrepancies will lead to errors and delays in your claim.

For more information on how to use the portal, check out: servicesaustralia.gov.au/agedcareportal

Services Australia Date: August 2022 Code: ACPPM04INFO2

hne servicesaustralia nov au

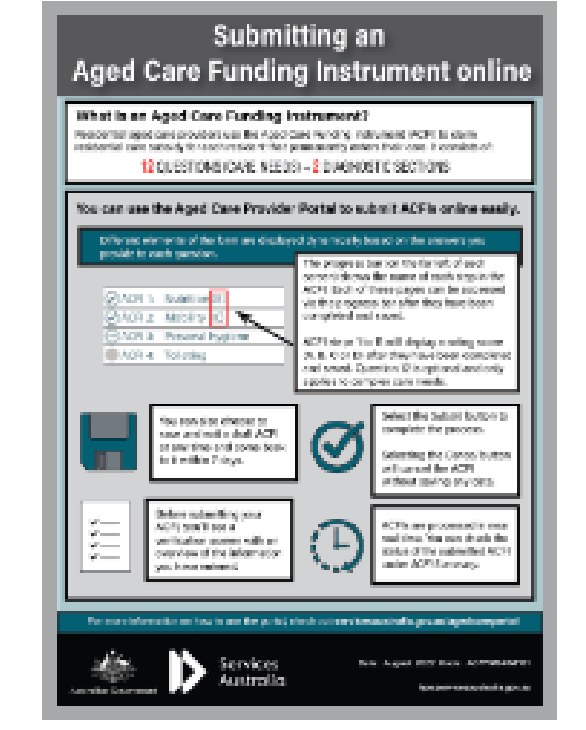

#### Submitting an Aged Care Funding Instrument online

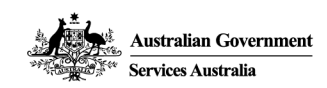

## **Residential Aged Care – Payment Summary**

## Residential Care Payment statement: How to read and reconcile

The payment statement for Residential Aged Care has recently changed. This resource will help you understand the new Payment statement, and reconcile it with the Service payment summary.

#### Reading the different sections of the Payment statement:

Service payment summary Care recipients' itemised payments Care recipients' details Subsidy classification Respite care and incentive summary Supported resident ratio Supported resident ratio adjustments Payment statement notes

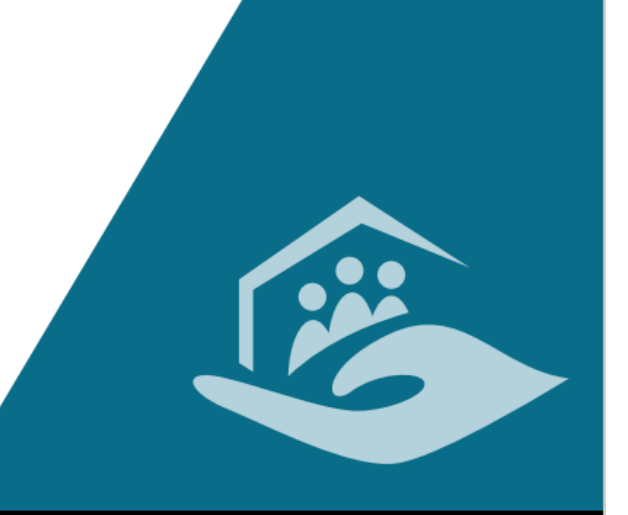

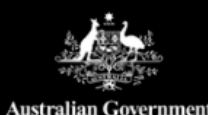

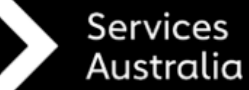

Date: August 2022 Code: ACPPM04INF03

hpe.servicesaustralia.gov.au

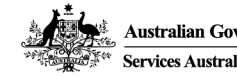

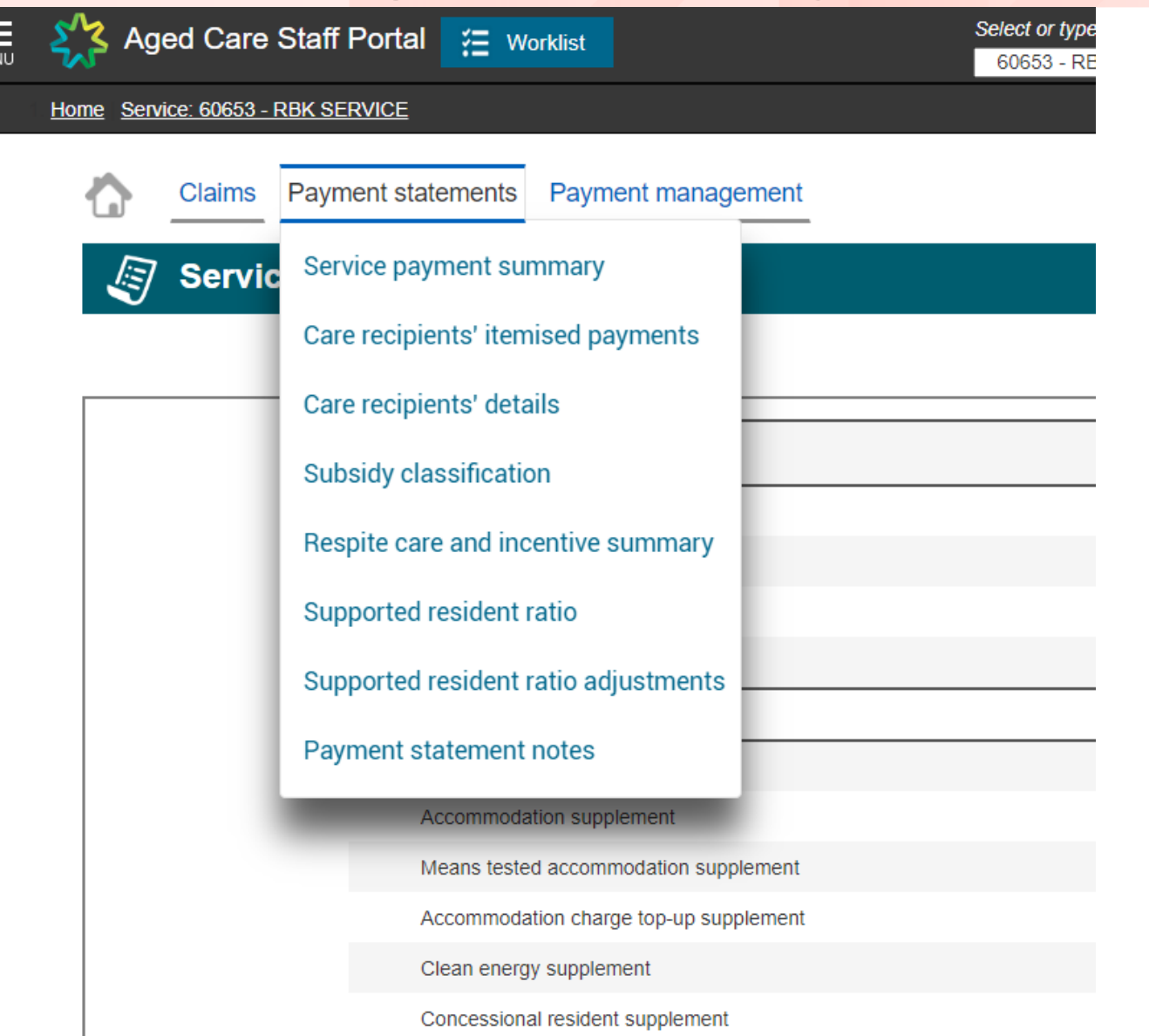

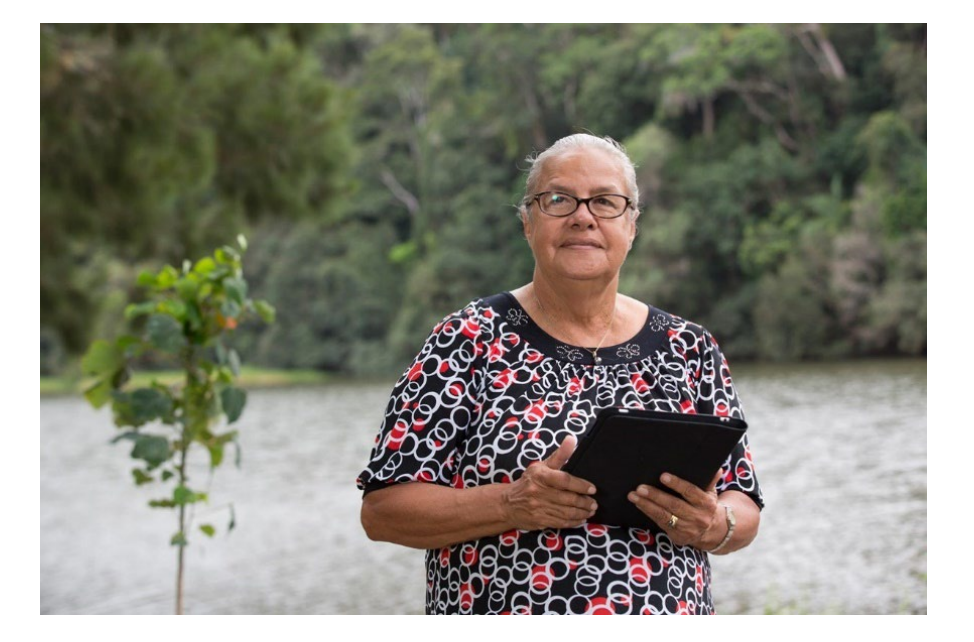

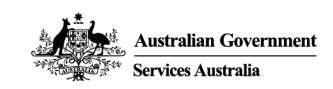

#### Service payment summary

Ø

|                                                     |                                       |            | Cla |
|-----------------------------------------------------|---------------------------------------|------------|-----|
| Description                                         | Payments                              | Deductions |     |
| Subsidies                                           |                                       |            |     |
| Fixed subsidy                                       | \$0.00                                |            |     |
| Variable subsidy - permanent                        | \$17,560.50                           |            |     |
| Variable subsidy - respite                          | \$0.00                                |            |     |
| SUBTOTAL subsidies                                  |                                       |            |     |
| Supplements                                         |                                       |            |     |
| Accommodation supplement                            | \$0.00                                |            |     |
| Means tested accommodation synolement               | \$0.00                                |            |     |
| Veterans supplement                                 | \$0.00                                |            |     |
| SUBTOTAL supplements                                |                                       |            |     |
| Adjustments for current period                      |                                       |            |     |
| Accommodation contribution refund                   | \$0.00                                |            |     |
| Compensation payment reduction                      | \$0.00                                |            |     |
| Extra service reduction                             | \$0.00                                |            |     |
| Income tested subsidy reduction                     | \$0.00                                |            |     |
| Income tested subsidy review refund                 | \$0.00                                |            |     |
| Manual adjustment - care recipient                  | \$0.00                                |            |     |
| Manual adjustment - service                         | \$0.00                                |            |     |
| Means tested subsidy reduction                      | \$0.00                                |            |     |
| Means tested subsidy review refund                  | \$0.00                                |            |     |
| SUBTOTAL adjustments for current period             |                                       |            |     |
| Adjustments for previous periods                    |                                       |            |     |
| Fixed subsidy                                       | \$0.00                                |            |     |
| Variable subsidy - permanent<br>Veterans supplement | \$0.00<br>\$0.00                      |            |     |
| Viability supplement                                | \$0.00                                |            |     |
| SUBTOTAL adjustments for previous periods           | · · · · · · · · · · · · · · · · · · · |            |     |
| SUBTOTAL subsidies, supplements and adjustments     |                                       |            |     |
| Outstanding balance and advance                     |                                       |            |     |
| Outstanding balance from April 2022                 |                                       | \$0.00     |     |
| Advance                                             |                                       | \$0.00     |     |
| SUBTOTAL outstanding balance and advance            |                                       |            |     |
| Payment held over                                   |                                       |            |     |

Claims Payment statements Payment management

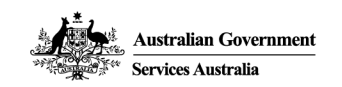

#### Care recipient details

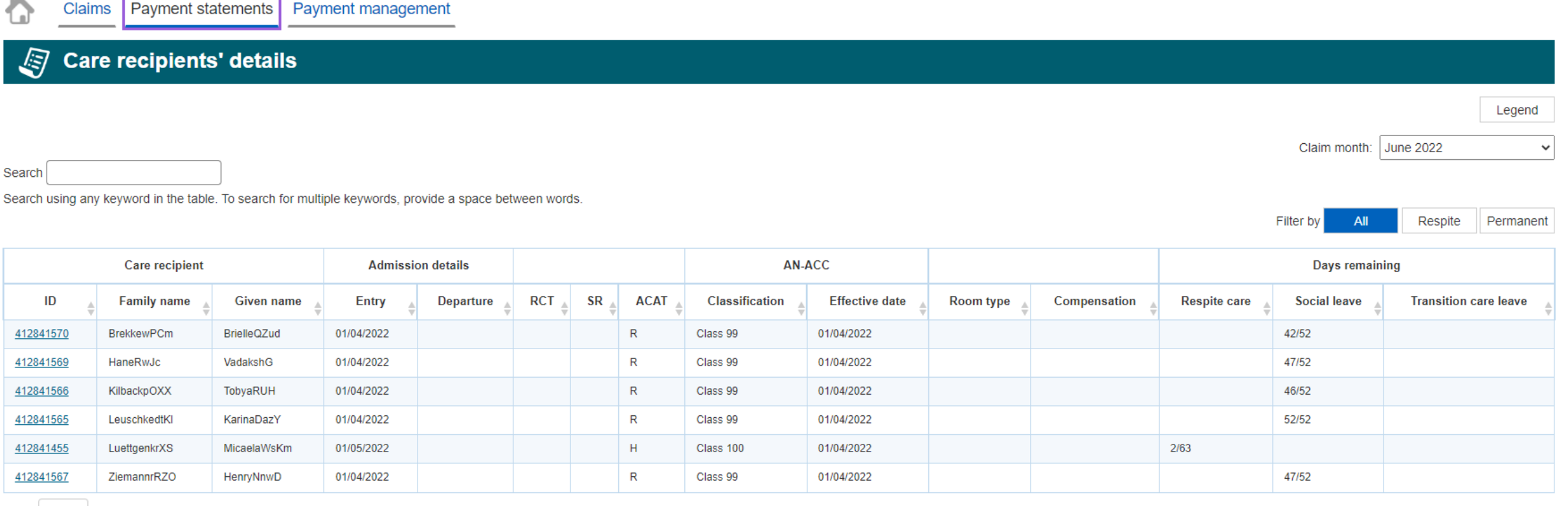

Show 10 v records - Showing 1 to 6 of 6 records

Download payment statement

XML

CSV

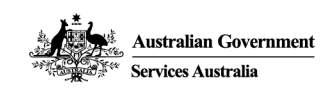

#### Care recipient itemised payments

|                  | Claims Payment statements Payment management |                   |                                 |                        |                     |                             |                                   |      |     |    |                     |                       |                              |            |            |
|------------------|----------------------------------------------|-------------------|---------------------------------|------------------------|---------------------|-----------------------------|-----------------------------------|------|-----|----|---------------------|-----------------------|------------------------------|------------|------------|
| <i>∎</i> c       | Care recipients' itemised payments           |                   |                                 |                        |                     |                             |                                   |      |     |    |                     |                       |                              |            |            |
|                  |                                              |                   |                                 |                        |                     |                             |                                   |      |     |    |                     |                       |                              |            | Legend     |
|                  | Claim month: June 2022 V                     |                   |                                 |                        |                     |                             |                                   |      |     |    |                     | ~                     |                              |            |            |
| Search Using     | any keyword in t                             | he table. To sear | ch for multiple keywords, p     | provide a space betwe  | en words.           |                             |                                   |      |     |    |                     |                       |                              |            |            |
|                  |                                              |                   |                                 |                        |                     |                             |                                   |      |     |    |                     | Filter by             | All                          | Respite    | Permanent  |
|                  | Care recipient                               | t                 |                                 |                        |                     |                             | Paid leave days Unpaid leave days |      |     |    |                     |                       |                              |            |            |
| ID<br>Å          | Family<br>name 🛔                             | Given name        | Payment type<br>★               | Rate effective<br>date | Entitlement<br>type | Adjustments for claim month | SL HP                             | TC E | L L | TC | Paid care<br>days 🍦 | Non claimable<br>days | Rate per<br>day <sub>≜</sub> | Subtotal   | Total<br>≜ |
| <u>412841570</u> | BrekkewPCm                                   | BrielleQZud       | Variable subsidy - class<br>99  | 01/07/2019             | Current             |                             |                                   |      |     |    | 30                  |                       | \$117.07                     | \$3,512.10 | \$3,512.10 |
| <u>412841569</u> | HaneRwJc                                     | VadakshG          | Variable subsidy - class<br>99  | 01/07/2019             | Current             |                             |                                   |      |     |    | 30                  |                       | \$117.07                     | \$3,512.10 | \$3,512.10 |
| <u>412841566</u> | KilbackpOXX                                  | TobyaRUH          | Variable subsidy - class<br>99  | 01/07/2019             | Current             |                             |                                   |      |     |    | 30                  |                       | \$117.07                     | \$3,512.10 | \$3,512.10 |
| <u>412841565</u> | LeuschkedtKl                                 | KarinaDazY        | Variable subsidy - class<br>99  | 01/07/2019             | Current             |                             |                                   |      |     |    | 30                  |                       | \$117.07                     | \$3,512.10 | \$3,512.10 |
| <u>412841455</u> | LuettgenkrXS                                 | MicaelaWsKm       | Variable subsidy - class<br>100 | 01/07/2019             | Current             |                             |                                   |      |     |    | 30                  |                       | \$87.59                      | \$2,627.70 | \$2,627.70 |
|                  |                                              |                   | Variable subsidy - class        |                        |                     |                             |                                   |      |     |    |                     |                       |                              |            |            |

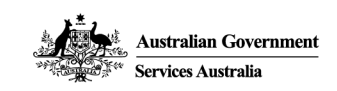

#### Subsidy classification

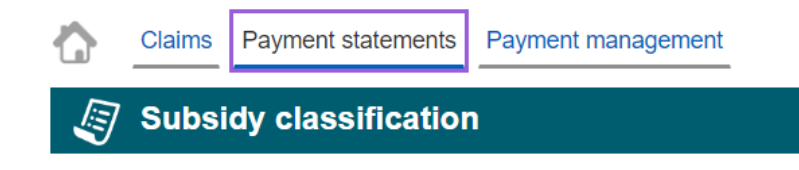

Search

Claim month: June 2022

`

Search using any keyword in the table. To search for multiple keywords, provide a space between words.

| Subsidy                      | Classification | Care recipients | Rate per day | Paid care days | Subtotal    | Total       |
|------------------------------|----------------|-----------------|--------------|----------------|-------------|-------------|
| Variable subsidy - permanent | Class 99       | 5               | \$117.07     | 150            | \$17,560.50 | \$17,560.50 |
| Variable subsidy - respite   | Class 100      | 1               | \$87.59      | 30             | \$2,627.70  | \$2,627.70  |
|                              |                |                 |              |                | TOTAL       | \$20,188.20 |

Download payment statement

XML

Total operational bed days: 6030

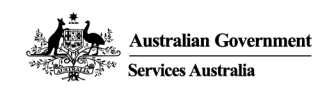

#### Respite care and incentive summary

Claims Payment statements Payment management

Respite care and incentive summary

Claim month: June 2022

CSV

Download payment statement

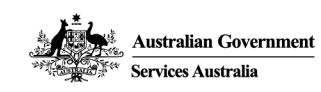

No records available

#### Supported resident ratio

Payment management

Payment statements

Claims

| <b>S</b> | Supported | resident ratio                                                                   |              |             |
|----------|-----------|----------------------------------------------------------------------------------|--------------|-------------|
|          |           |                                                                                  | Claim month: | June 2022 🗸 |
|          |           | Description                                                                      |              |             |
|          |           | Supported resident ratio met?                                                    | No           | _           |
|          |           | Total number of payable days of eligible care recipients receiving supplements   | 0            |             |
|          |           | Total number of payable days of eligible care recipients receiving basic subsidy | 150          |             |
|          |           | Supported resident ratio %                                                       | 0.00         |             |
| 1        |           |                                                                                  |              |             |

Download payment statement CSV XML

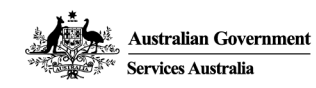

#### Supported resident ratio adjustments

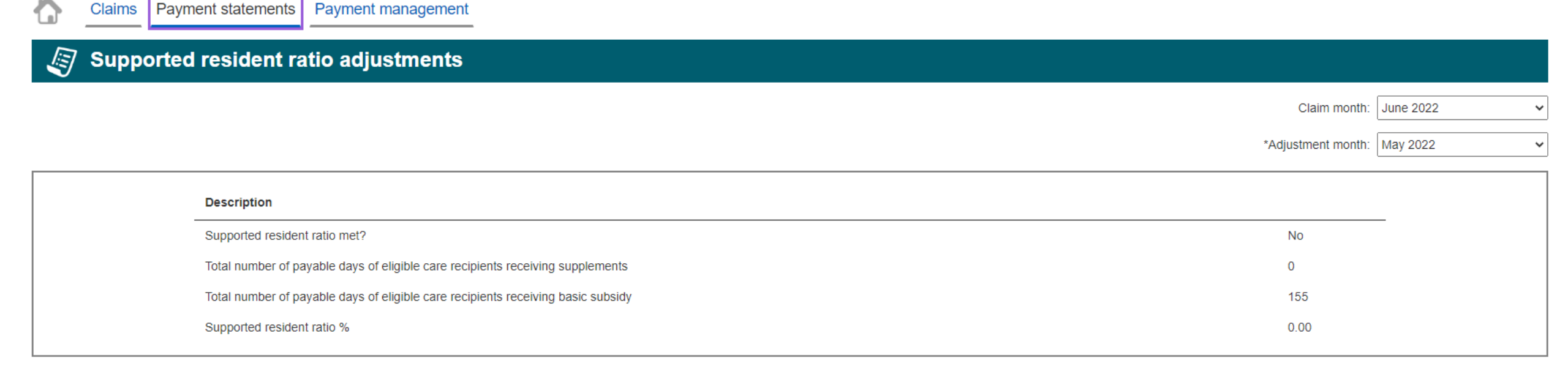

Download payment statement

XML

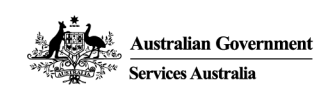

#### Payment statement notes

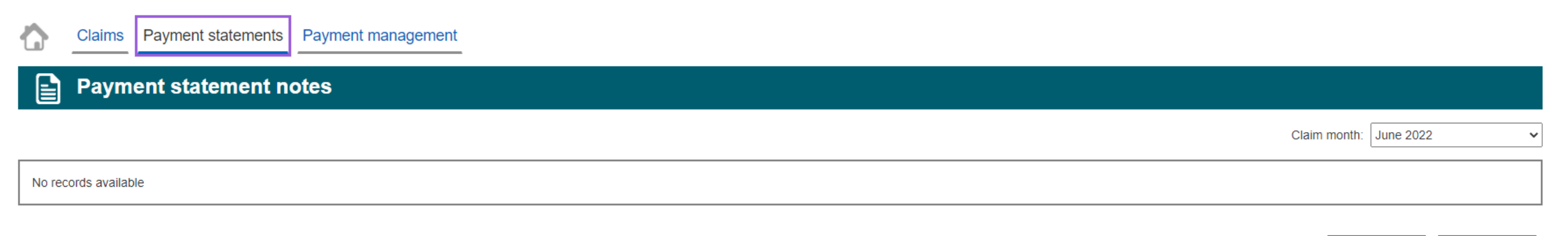

Download payment statement CSV XML

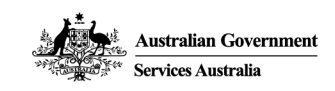

## **Residential Aged Care – Palliative Care**

#### **Palliative Care**

- Entry requirements for palliative care recipients changed on 23 July 2022.
- You now need to tell us if someone is entering a service to receive planned palliative care
- This is now available on the Aged Care Provider Portal

| ⊖ Step 1                                                                                                    | Type of care                                                                                                    |  |  |  |  |
|----------------------------------------------------------------------------------------------------|----------------------------------------------------------------------------------------------------|--|--|--|--|
| Step 2                                                                                                    |                                                                                                    |  |  |  |  |
| Step 3                                                                                                    | Type of care *                                                                                                    |  |  |  |  |
| Step 4                                                                                                    |                                                                                                    |  |  |  |  |
|                                                                                                    |                                                                                                    |  |  |  |  |
|                                                                                                    | Palliative care                                                                                                    |  |  |  |  |
|                                                                                                    | Is the care recipient entering to receive Palliative care? * O Yes  No                                                                                                    |  |  |  |  |
|                                                                                                    |                                                                                                    |  |  |  |  |
|                                                                                                    | Entry details                                                                                                    |  |  |  |  |
|                                                                                                    | Entry date *                                                                                                    |  |  |  |  |
|                                                                                                    | Pre-entry date                                                                                                    |  |  |  |  |
|                                                                                                    |                                                                                                    |  |  |  |  |
|                                                                                                    | Approved care in unfunded capacity details                                                                                                    |  |  |  |  |
|                                                                                                    | Please complete the following only if the care recipient has been in receipt of approved care in an unfunded capacity prior to entry                                            |  |  |  |  |
|                                                                                                    | Approved care in unfunded capacity details Please complete the following only if the care recipient has been in receipt of approved care in an unfunded capacity prior to entry |  |  |  |  |
| Approved care in unfunded capacity details Please complete the following only if the care recipient has been in receipt of approved care in an unfunded capacity prior to entry |                                                                                                    |  |  |  |  |

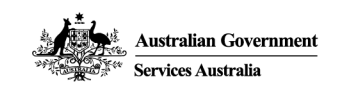

## **Residential Aged Care – Emergency Leave**

#### **Emergency Leave**

- Emergency leave was introduced with the Aged Care Payment System
- Social leave is not to be used for an emergency situation
- Emergency leave can be used when an emergency situation is declared for the service by the Department of Health and Aged Care
- There is no limit on the amount of emergency leave that can be used in this situation

| Register leave All fields are optional unless marked with an asterisk *.                            |                 |        |  |  |  |  |  |
|----------------------------------------------------------------------------------------------------|-----------------|--------|--|--|--|--|--|
| Note: Social (daimable) remaining balance for financial year 2020-21 as at 25/05/2021 is 52 day(s). |                 |        |  |  |  |  |  |
| Note: An Emergency situation has been declared for this service                                     |                 |        |  |  |  |  |  |
|                                                                                                    |                 |        |  |  |  |  |  |
| Leave type *                                                                                        | Emergency Leave | ~      |  |  |  |  |  |
| Leave start date *                                                                                  | 02/04/2021      |        |  |  |  |  |  |
| Leave end date                                                                                      | 15/04/2021      |        |  |  |  |  |  |
|                                                                                                    | ·               |        |  |  |  |  |  |
| Canoal                                                                                              |                 | Submit |  |  |  |  |  |

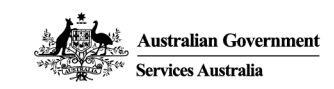

# Thank you

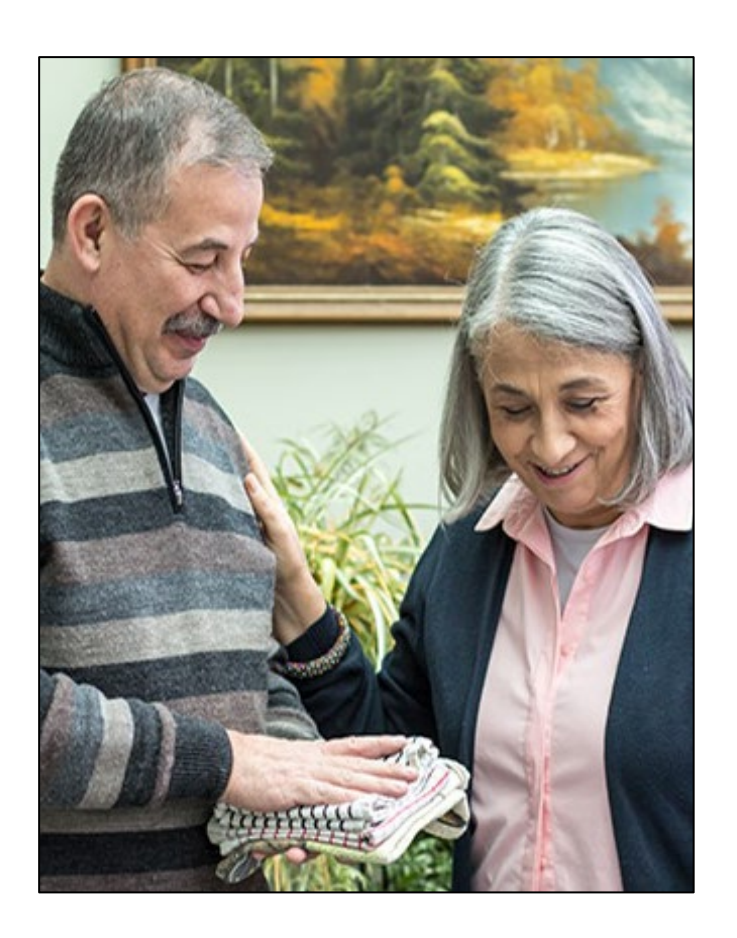

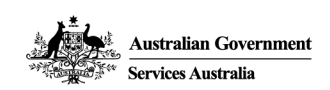

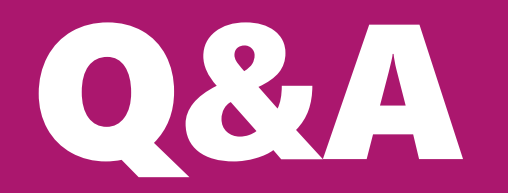

Use the My Aged Care Provider Portal for assessment requests and details and viewing your care minutes targets Use the Services Australia Portal for client entry, exits, claims and payments

#### Next steps...

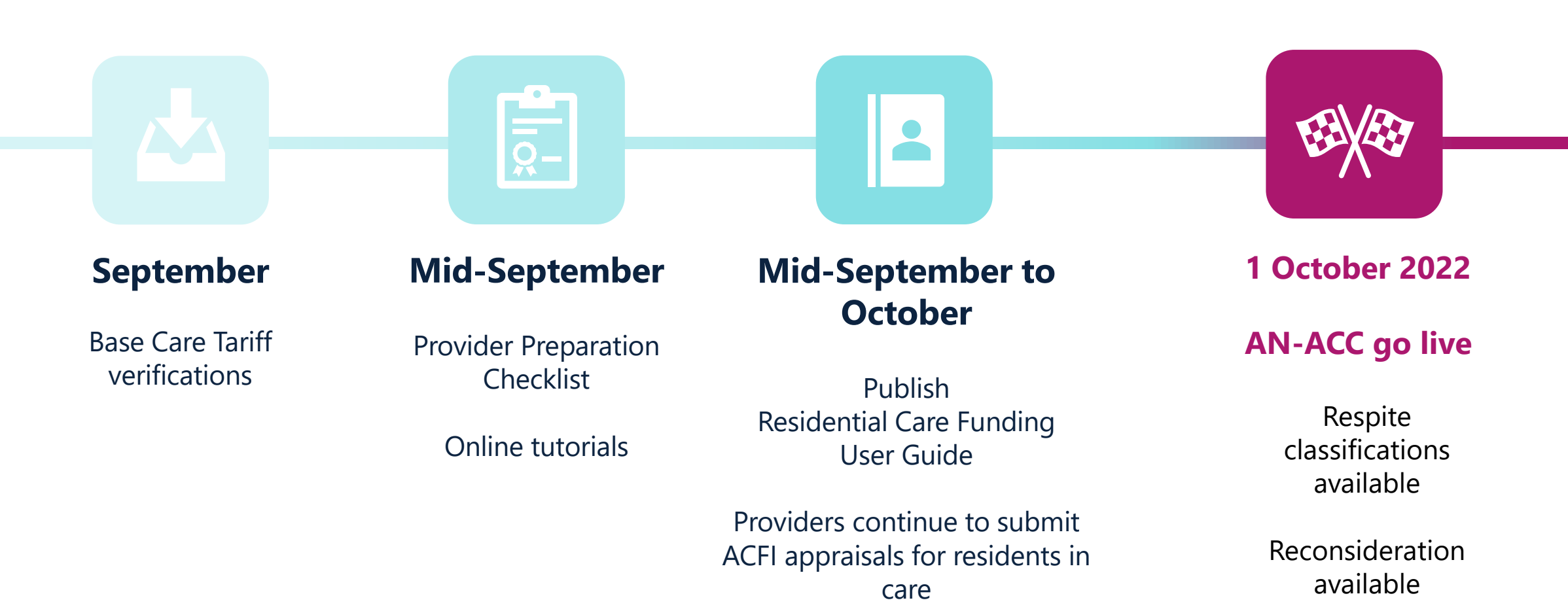

Watch: <u>https://www.health.gov.au/resources/webinars</u>

Subscribe: http://www.health.gov.au/aged-care-newsletter-subscribe

Engage: http://www.agedcareengagement.health.gov.au

Read: http://www.health.gov.au/aged-care-funding-reforms Readiness self-assessment QR code

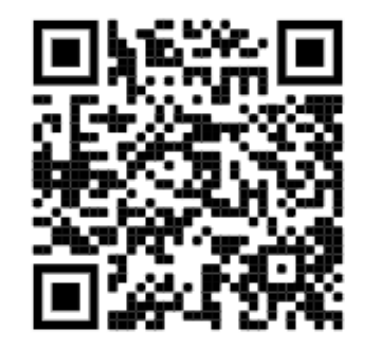

Department of Health and Aged Care | Ageing and Aged Care | Aged Care Funding Reforms

**Ageing and Aged Care** 

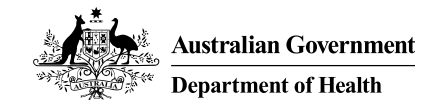

# Thank you

For more information, please contact the Department of Health.

If you have any questions after the session please send them to acfr@health.gov.au

health.gov.au/aged-care-funding-reforms